## Secure Provider Portal: Claim Corrections

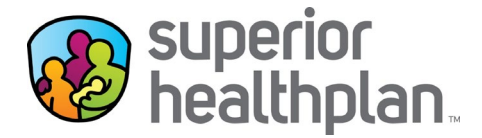

Providers have the ability to correct a claim and attach documentation to any claim online. Attachment functionality is available for new claim submissions, claim corrections and claim appeals.

## Review the steps below to see the process for correcting a claim and attaching documentation.

- 1. Log into the Secure Provider Portal: Provider.SuperiorHealthPlan.com
- 2. Use the navigation bar at the top to select the Claims feature.
- 3. Select Individual in the Claims toolbar.
- 4. Click the **Claim Number** in the CLAIM NO. column for the specific claim that either needs to be corrected or appealed.

| superior<br>healthplan. |                 | 1                    | )<br>Eligibility | Authoriz                          | ations | <b>S</b><br>Claims | Messaging    | 2<br>Help | 100          |
|-------------------------|-----------------|----------------------|------------------|-----------------------------------|--------|--------------------|--------------|-----------|--------------|
| Viewing Claims For :    | 10000           | Medicaid / CHIP      | ~                |                                   |        |                    |              | load EDI  | Create Claim |
|                         |                 |                      |                  |                                   |        |                    |              |           |              |
| Claims                  | Individual Save | d Submitted Batch Re | curring          | Payment History                   | My Do  | ownloads           | Claims Audit | Tool      | = Filter     |
| CLAIM<br>NO.↑           | CLAIM<br>TYPE ‡ | MEMBER<br>NAME ‡     | SER<br>DAT       | tVICE<br>Έ(S) ‡                   |        | BILLED/<br>PAID 1  |              | CLAII     | M STATUS ‡   |
| <u>Q0821</u>            | CMS-1500        | 1000 (000 (000))     | 03/1             | 7/2017 - <mark>0</mark> 3/17/2017 |        | \$200.00           | / \$51.80    |           |              |
| <u>Q0821</u>            | CMS-1500        | ALMOST CAMPO         | 03/1             | 7/2017 - 03/17/2017               |        | \$150.00           | / \$0.00     | Ŀ         |              |
| <u>Q0821</u>            | CMS-1500        | INC ORDA             | 03/1             | 6/2017 - 03/16/2017               |        | \$150.00           | / \$36.89    |           |              |
| <u>Q0821</u>            | CMS-1500        | and a result         | 03/1             | 6/2017 <mark>- 03/16/201</mark> 7 |        | \$46.00 /          | \$8.14       |           |              |

5. Once the claim is opened, select **Correct/Appeal Claim** from the claim details page to begin a claim correction or appeal.

Please note: Claims with a Status of PAID or DENIED can be corrected/appealed online. Claims with a PENDING status cannot be corrected or appealed until adjudicated.

| superio<br>healthp                                      | r<br>Jan.                                                                                     |                     | _                                   | _         | _                   | iii<br>Eligibility | <u>)</u><br>Patients                                           | ✓<br>Authorizations                                                             | S<br>Claims | Messaging  | 2<br>Help | -                     |
|---------------------------------------------------------|-----------------------------------------------------------------------------------------------|---------------------|-------------------------------------|-----------|---------------------|--------------------|----------------------------------------------------------------|---------------------------------------------------------------------------------|-------------|------------|-----------|-----------------------|
| iewing (                                                | Claims For :                                                                                  | 10.000              |                                     | Mec       | dicaid / CHIP       | ~                  | GO                                                             |                                                                                 |             | A          | Upload ED | Ol Create Claim       |
|                                                         |                                                                                               |                     |                                     |           |                     |                    |                                                                |                                                                                 |             |            |           |                       |
| Back                                                    | to Claims                                                                                     | Correct/A           | Appeal Claim                        | Copy Cl   | aim Cla             | im No.:            | Q082                                                           | XE22603                                                                         | Void/Red    | coup Claim |           |                       |
| Ref/Ac<br>Membe<br>Membe<br>Servici<br>Servici<br>DOS R | ct No.:<br>er ID:<br>er Name<br>er DOB: 09/22/2<br>ing Provider<br>ing NPI:<br>ange: 03/16/20 | 2006<br>17 - 03/16/ | 2017                                |           |                     |                    | Received<br>Billed Ame<br>Payment /<br>Payment I<br>Status: PA | Date: 03/23/2017<br>ount: \$150.00<br>Amount: \$36.89<br>Date: 03/28/2017<br>ND |             |            |           |                       |
| LINE                                                    | DOS                                                                                           | PROC                | DX                                  | MODIFIERS | PLACE OF<br>SERVICE | CHARGED            | PAYME<br>Amoun                                                 | nt payment<br>It date                                                           | СН          | ECK NO.    | STATUS    | STATUS<br>DESCRIPTION |
| 1                                                       | 03/16/2017                                                                                    | 99213               | J4530,<br>J45990,<br>J3089,<br>J301 |           | 11                  | \$150.00           | \$36.89                                                        | 03/28/20                                                                        | 017 003     | 22061102   | PAID      | PAID IN FULL          |
| -                                                       |                                                                                               |                     |                                     |           |                     |                    |                                                                |                                                                                 |             |            |           |                       |

6. On the General Info page, select Correction and then click Next.

| superior<br>healthplan.                                                    | _                                                                        | iii<br>Eligibility                       | <b>)</b><br>Patients         | <b>V</b><br>Authorizations       | <b>(5)</b><br>Claims      | Messaging       | 2<br>Help     | 107           |
|----------------------------------------------------------------------------|--------------------------------------------------------------------------|------------------------------------------|------------------------------|----------------------------------|---------------------------|-----------------|---------------|---------------|
| Viewing Claims For :                                                       | Medicaid / CHIP                                                          | ~                                        |                              |                                  |                           | 6               | Upload EDI    | Create Claim  |
| Professional Claim for                                                     |                                                                          |                                          |                              | Your Progre                      | ss 🚺                      | $\rangle$       | $\rightarrow$ | $\rightarrow$ |
| THIS SECTION:<br>General Info<br>Information about the dates of the claim. |                                                                          |                                          |                              |                                  |                           |                 |               |               |
| You are correcting a claim for Q082                                        |                                                                          |                                          |                              |                                  |                           |                 |               |               |
|                                                                            |                                                                          |                                          |                              |                                  |                           |                 |               | Next →        |
| * Required field                                                           | Correction Appeal                                                        |                                          |                              |                                  |                           |                 |               |               |
| Patient's Account Number*                                                  |                                                                          | -                                        |                              |                                  |                           |                 |               | 26            |
| Statement Dates*                                                           | From 03/16/2017<br>**Changing the statement<br>may invalidate current di | To 03/1<br>nt dates from<br>agnosis code | 6/2017<br>ICD 9 effec<br>es. | tive dates to ICD 1              | 0 effective               | dates or vice v | ersa,         |               |
| Date of current Illness,<br>Injury, Pregnancy (LMP)                        | Select Type                                                              |                                          |                              | D/YYYY                           |                           |                 |               | 14.           |
| Other Date                                                                 | Select Type                                                              | [                                        |                              | DAYYYY                           |                           |                 |               | 15.           |
| Hospitalization                                                            | From MM/DD/YYYY                                                          |                                          | To M                         | //DD/YYYY                        |                           |                 |               | 18.           |
| Additional Claim Information:                                              | XXXXXXXXXXXXX                                                            |                                          |                              |                                  |                           |                 |               | 19a.          |
| Outside Lab?                                                               | Yes No                                                                   |                                          |                              |                                  |                           |                 |               | 20_           |
| Prior Authorization Number                                                 | XXXXXXXXXXXXXXXX                                                         |                                          |                              |                                  |                           |                 |               | 23a.          |
| CLIA Number                                                                | XXXXXXXXXXXXX                                                            |                                          |                              |                                  |                           |                 |               | 23b.          |
| Amount Paid                                                                | XXXX.XX                                                                  |                                          |                              |                                  |                           |                 |               | 29.           |
|                                                                            |                                                                          |                                          |                              |                                  |                           |                 |               | Next →        |
| Te                                                                         | rms and Conditions P                                                     | rivacy Policy                            | Соругі                       | g <mark>ht ©</mark> 2017, Center | ne C <mark>orpo</mark> ra | tion            |               |               |

- 7. On the Diagnosis codes page you will need to verify any Diagnosis Codes. If a code is incorrect please click **Remove.**
- 8. Select Add Coordination of Benefits to for additional insurance information.
- 9. Click Next.

| Professional Claim for                                                     | k                                  | Your Progress                                                                 | $\rightarrow$      | >      | > | $\boldsymbol{\Sigma}$ | >        |
|----------------------------------------------------------------------------|------------------------------------|-------------------------------------------------------------------------------|--------------------|--------|---|-----------------------|----------|
| THIS SECTION:<br>Diagnosis Codes<br>Diagnosis Code and Additional Insuranc | e information.                     |                                                                               |                    |        |   |                       |          |
| You are correcting a claim for Q082                                        |                                    |                                                                               |                    |        |   |                       |          |
| ← Back                                                                     |                                    |                                                                               |                    |        |   | Ne                    | xt →     |
| * Required field                                                           |                                    |                                                                               |                    |        |   |                       |          |
| ICD Version Indicator*                                                     | ICD 10                             | Please note that for the claim statem<br>valid ICD-10 codes only are accepted | ent dates en<br>d. | tered, |   |                       |          |
| Diagnosis Codes*                                                           | XXXX e.g. V87( Add                 | (Enter diagnosis code and click on A                                          | dd button)         |        |   |                       | 21.      |
|                                                                            | J4530 MILD PERSIST ASTHMA          | JNCOMPLICATED                                                                 |                    |        |   | - 6                   | Remove X |
|                                                                            | J45990 EXERCISE INDUCED BR         | RONCHOSPASM                                                                   |                    |        |   | - 1                   | Remove X |
|                                                                            | J3089 OTHER ALLERGIC RHINI         | TIS                                                                           |                    |        |   | 1                     | Remove X |
|                                                                            | J301 ALLERGIC RHINITIS DUE         | FO POLLEN                                                                     |                    |        |   | 1                     | Remove X |
|                                                                            | Add Coordination of Benefits       |                                                                               |                    |        |   |                       |          |
| + Back                                                                     |                                    |                                                                               |                    |        |   | Ne                    | xt →     |
|                                                                            |                                    |                                                                               |                    |        |   |                       |          |
| Te                                                                         | erms and Conditions Privacy Policy | Copyright © 2017, Centene Corp                                                | oration            |        |   |                       |          |

10. On the Service Lines page, click on Save/Update to update each service line details, as necessary, and click Next when complete.

| Professional Claim for                                                                          | 100-0-00-0-00-0          | Your Progress                                                                                                    |                      |
|-------------------------------------------------------------------------------------------------|--------------------------|----------------------------------------------------------------------------------------------------|----------------------|
| THIS SECTION:<br>Service Lines<br>Enter maximum of 50 service<br>You are correcting a claim for | lines.                   |                                                                                                    |                      |
| -                                                                                               |                          |                                                                                                    |                      |
| - Back                                                                                          |                          |                                                                                                    | Next →               |
| Total: \$161.00                                                                                 | * Required field         |                                                                                                    | Delete Save / Update |
|                                                                                                 | Now Viewing Line         | e 1: 99214 / \$131.00                                                                                                    |                      |
| + New Service Line PROCEDURE / CHARGES                                                          | Dates of Service*        | From         09/27/2016         To         09/27/2016                                                                                               | 24.a                 |
| 1: 99214 / \$131.00                                                                             |                          |                                                                                                    |                      |
| 2: 94640 / \$25.00                                                                              | Place of Service*        | 11 PROVIDERS OFFICE                                                                                                    | 24.b                 |
| 3: J7613 / \$5.00                                                                               | Procedure Code*          | 99214                                                                                                    | 24.d                 |
|                                                                                                 | Modifiers                | XX Add Please enter the modifier and click the Ad                                                                                                   | d button.            |
|                                                                                                 |                          | SA                                                                                                    | Remove X             |
|                                                                                                 |                          | 25                                                                                                    | Remove X             |
|                                                                                                 | Diagnosis Code(s)*       | <ul> <li>✓ J209 - ACUTE BRONCHITIS UNSPECIFIED</li> <li>✓ R0981 - NASAL CONGESTION</li> <li>✓ H6693 - OTITIS MEDIA UNSPECIFIED BILATERAL</li> </ul> | 24.e                 |
|                                                                                                 | Charges*                 | 131.00                                                                                                    | 24.f                 |
|                                                                                                 | Units / Minutes / Days*  | 1.0 Type * UN - Units.                                                                                                    | 24.g                 |
|                                                                                                 | Family Planning          | Yes No EPSDT Select                                                                                                    | 24.h                 |
|                                                                                                 | NDC                      | NDC                                                                                                    | NDC                  |
|                                                                                                 | Supplemental Information | Supplemental Information                                                                                                    |                      |
|                                                                                                 |                          |                                                                                                    | Delete Save / Update |
| - Back                                                                                          |                          |                                                                                                    | Next →               |
|                                                                                                 |                          |                                                                                                    |                      |

11. Provider information will remain the same from the original claim. Click Next.

- 12. On the Attachments page, click **Browse** to attach supporting documentation. *Please note: Attachments are optional if submitting corrected claims. If providers are submitting corrected claims and do not need to attach any documents and hit* **Next** to be taken to the Review page.
- 13. Select the Attachment Type and then click Attach. The attachment file name will appear when it has been successfully uploaded to the claim.

Please note: There is a 5mb limit and only .jpg, .tif, .pdf and .tiff are supported file types for attachments

| ofessional Claim for                                                       |                                                                                                    | Your Progress            | $\rightarrow$ | $\geq$     | $\geq$     | $\rightarrow$   |         |
|----------------------------------------------------------------------------|----------------------------------------------------------------------------------------------------|--------------------------|---------------|------------|------------|-----------------|---------|
| THIS SECTION:                                                              |                                                                                                    |                          |               |            |            |                 |         |
| Attachments                                                                |                                                                                                    |                          |               |            |            |                 |         |
| Add attachments to the claim                                               | (5MB limit).                                                                                                    |                          |               |            |            |                 |         |
|                                                                            |                                                                                                    |                          | Suppo         | rted type: | s are .jpg | , .tif, .pdf an | d .tiff |
| /ou are correcting a claim fo                                              | r Q082 <sup>°</sup>                                                                                                    |                          |               |            |            |                 |         |
| ← Back                                                                     | If there are no                                                                                                    | attachments, click Next. |               |            |            | Next 🔸          |         |
|                                                                            |                                                                                                    |                          |               |            |            |                 |         |
| tachments                                                                  |                                                                                                    |                          |               |            |            |                 |         |
| tachments                                                                  | ed files. You must click ATTACH for eacl                                                                                                    | h file being submitted.  |               |            |            |                 |         |
| tachments                                                                  | ed files. You must click ATTACH for each                                                                                                    | h file being submitted.  |               |            |            |                 |         |
| tachments  NOT send password protect  Brows                                | ed files. You must click ATTACH for each<br>Attachment Type*<br>.e Primary Carrier EOB                                                                                                    | h file being submitted.  | Attach        |            |            |                 |         |
| tachments NOT send password protect  Brows                                 | ed files. You must click ATTACH for each<br>Attachment Type*<br>Select Type.<br>Primary Carrier EOB<br>Medical Records<br>Consent Form                                                                                                 | h file being submitted.  | Attach        |            |            |                 |         |
| tachments o NOT send password protect * Brows There are no attached files  | ed files. You must click ATTACH for each<br>Attachment Type*<br>Select Type<br>Primary Carrier EOB<br>Medical Records<br>Consent Form<br>DME or Rx Invoice<br>Proof of Timely Filing                                                   | h file being submitted.  | Attach        |            |            |                 |         |
| tachments o NOT send password protect * Brows Fhere are no attached files. | ed files. You must click ATTACH for each<br>Attachment Type*<br>Select Type.<br>Primary Carrier EOB<br>Medical Records<br>Consent Form<br>Drof of Timely Filing<br>Claim Adjustment Form (CAF)                                         | h file being submitted.  | Attach        |            |            |                 |         |
| tachments ONOT send password protect                                       | ed files. You must click ATTACH for each<br>Attachment Type*<br>Select Type<br>Primary Carrier EOB<br>Medical Records<br>Consent Form<br>DME or Rx Invoice<br>Proof of Timely Filing<br>Claim Adjustment Form (CAF)<br>If there are no | h file being submitted.  | Attach        |            |            |                 |         |
| tachments NOT send password protect                                        | ed files. You must click ATTACH for each<br>Attachment Type*<br>Select Type<br>Primary Carrier EOB<br>Medical Records<br>Consent Form<br>DME or Rx Invoice<br>Proof of Timely Filing<br>Claim Adjustment Form (CAF)                    | h file being submitted.  | Attach        |            |            | Next →          |         |

14. Click **Remove** to withdraw the attachment, when necessary.

| + Back                              | If there are no attachments, click Next. |        | Next →   |
|-------------------------------------|------------------------------------------|--------|----------|
| Attachments                         |                                          |        |          |
| *Do NOT send password protected fil | Attachment Type*                         | Attach |          |
| Browse                              |                                          |        |          |
| Attachment Name                     | Туре                                     |        |          |
| TX_TX_2963547_Healthcare.jpg        | Primary Carrier EOB                      |        | Remove X |
| + Back                              | If there are no attachments, click Next. |        | Next →   |
|                                     |                                          |        |          |

15. The Review page is used to review and confirm claim details. Once confirmed, click Submit.

| Provide Later Note National Subtract.   the back   Calam 64 20202 The back   The back   Calam 64 20202   the back   Calam 64 20202   the back   Calam 64 20202   the back   Calam 64 20202   the back   Calam 64 20202   the back   Calam 64 20202   the back   Calam 64 20202   the back   Calam 64 20202   the back   Calam 64 20202   the back   Calam 64 20202   the back   Calam 64 20202   the back   Calam 64 20202   the back   Calam 64 20202   the back   Calam 64 20202   the back   Calam 64 20202 Calam 64 20202 Calam 74                                                                                                    | ofessional Cla                                                                                                    | im for                                                                                                    |                                                                                   |                                                     |                                                                      |                                       | Your Progre                            | ess                                             | >      | $\boldsymbol{\Sigma}$ | >   | >             | $\rightarrow$ |
|----------------------------------------------------------------------------------------------------|----------------------------------------------------------------------------------------------------|----------------------------------------------------------------------------------------------------|-----------------------------------------------------------------------------------|-----------------------------------------------------|----------------------------------------------------------------------|---------------------------------------|----------------------------------------|-------------------------------------------------|--------|-----------------------|-----|---------------|---------------|
| Review<br>Hase concepting a claim for 0000<br>t black<br>Laim book toroug<br>Laim book toroug<br>Laim book toroug<br>Laim book toroug<br>Laim book toroug<br>Laim book toroug<br>Laim book toroug<br>Laim book<br>Laim book<br>Laim boo | HIS SECTION:                                                                                                    |                                                                                                    |                                                                                   |                                                     |                                                                      |                                       |                                        |                                                 |        |                       |     |               |               |
| hease review your claim and submit<br>to an econnecting a claim for CODY<br>I most done<br>Torost done<br>Torost done                                                   | Review                                                                                                    |                                                                                                    |                                                                                   |                                                     |                                                                      |                                       |                                        |                                                 |        |                       |     |               |               |
| • back           • control<br>(control<br>(contro)<br>(contro)<br>(control<br>(contr                                                                                                    | lease review yo                                                                                                    | ur claim and s                                                                                                    | ubmit.                                                                            |                                                     |                                                                      |                                       |                                        |                                                 |        |                       |     |               |               |
| Back                                                                                                    | ou are correctir                                                                                                    | g a claim for (                                                                                                    | 2082                                                                              |                                                     |                                                                      |                                       |                                        |                                                 |        |                       |     |               |               |
|                                                                                                    |                                                                                                    |                                                                                                    |                                                                                   |                                                     |                                                                      |                                       |                                        |                                                 |        |                       |     |               |               |
| <form>         Imposed one water your obter the water your obter the water your obter the water your obter the water your obter the water is and water of the water is and water of the water is and water of the water is and water of the water is and water of the water is and water of the water of the water is and water of the water is and water of the water is and water of the water is and water of the water of the</form>                                                                                                    | + Back                                                                                                    |                                                                                                    |                                                                                   |                                                     |                                                                      |                                       |                                        |                                                 |        |                       |     | <u>Submit</u> | <b>→</b>      |
| An operation of a second of a second of a                                                                                                    | Imost                                                                                                    | lonel                                                                                                    |                                                                                   |                                                     |                                                                      |                                       |                                        |                                                 |        |                       |     |               |               |
| Claim Id:       95         Member Record Number       Prevent Number         Member Claim Annouer Pail       Prevent Number         Semenal Florid B. Edit       Statemart Florid Record Number         Semenal Florid Date 02/96/2017       Statemart Florid Record Number         Date 02/96/2017       Statemart Florid Record Number         Date 02/96/2017       Statemart Florid Record Number         Date 02/96/2017       Statemart Florid Record Number         Date 02/96/2017       Statemart Florid Record Number         Date 02/96/2017       Statemart Florid Record Number         Date 02/96/2017       Statemart Florid Record Number         Date 02/96/2017       Statemart Florid Record Number         Disposite Codes       Statemart Florid Record Number         Disposite Codes       Statemart Florid Record Number         J2009 - OTHER ALLERGIC PHINTIS DUE TO POLLEN       Statemart Florid Record Number         Service Lines Edit       Image Provider Record Number       Statemart Florid Number         Date Record Florid Record Number       Image Provider Record Number       Statemart Florid Number         Provider Specific       Image Provider Record Number       Image Provider Record Number       Statemart Florid Number         Provider Specific Record Number       Image Provider Record Number       Image Provider Reco                                                                                                    | can go back to re                                                                                                    | view your claim                                                                                                    | or submit r                                                                       | now.                                                |                                                                      |                                       |                                        |                                                 |        |                       |     |               |               |
| Gencal Info Edit<br>Statement Too Date W162007<br>Statement Too Toole W162007<br>Statement Toole W162007<br>Statement Toole                                                                                                    | Claim Id<br>Member Record N<br>Member Claim An<br>Patient's Account                                                                                                    | lumber:<br>nount Paid:<br>Number: (                                                                                                    | 35                                                                                |                                                     |                                                                      |                                       |                                        |                                                 |        |                       |     |               |               |
| oher Dale<br>Hospitalized To:<br>Addited tab? No<br>Oradie Lab? No<br>Oradie Lab? No<br>Oradie Lab? No<br>Oradie Lab? No<br>Oradie Lab? No<br>Marke Lab? No<br>Oradie Lab? No<br>Dignosis Codes<br>J4530 - MILD PERSIST ASTHMA UNCOMPLICATED<br>J4530 - MILD PERSIST ASTHMA UNCOMPLICATED<br>J4590 - DEVERSIE INDUCED DENCNCHOSPASM<br>J3091 - OTHER ALLERGIC RHINITIS<br>J301 - ALLERGIC RHINITIS<br>J301 - ALLERGIC RHINITIS<br>J301 - ALLERGIC RHINITIS DUE TO POLLEN<br>Service Lines Eclit<br>In 03462017 03462017 11 99213 J4530,J4590,J3089,J301 010 No<br>PENOVICERS Eclit<br>Provider Type<br>Referring Provider<br>Referring Provider<br>Referring Provider<br>Referring Provider<br>BilingProvider<br>Service Facility Location<br>Attachment Name=Tx_Tx_2983847_Healthcare jpg                                                                                                    | General<br>Statement From D<br>Statement To Date<br>Date of current Illr                                                                                                    | ate: 03/16/2017<br>a: 03/16/2017<br>ess, Injury, Pres                                                                                                    | gnancy (LM                                                                        | 1P):                                                |                                                                      |                                       |                                        |                                                 |        |                       |     |               |               |
| Haspitalizad Tic   Additional Claim Information:   Outside Lab 7: No   Outside Lab 7: No   Diagnosis Codes   Jabo - MLD PERSIST AST-MA UNCOMPLICATED   J45990 - EXERCISE INDUCED BRONCHOSPASM   J309 - OTHER ALLERGIC RHINITIS   J309 - OTHER ALLERGIC RHINITIS   J301 - ALLERGIC RHINITIS   J301 - ALLERGIC RHINITIS   J301 - ALLERGIC RHINITIS   J301 - ALLERGIC RHINITIS   J301 - ALLERGIC RHINITIS   J302 - MLD PERSIST AST-MA UNCOMPLICATED   J4590 - DYHER ALLERGIC RHINITIS   J309 - OTHER ALLERGIC RHINITIS   J301 - ALLERGIC RHINITIS   J301 - ALLERGIC RHINITIS   J302 - MLD PERSIST AST-MA UNCOMPLICATED   Very Class Edit   Perside T   Referring Provider   Referring Provider   Referring Provider   Service Facility Location   Attachment Name-TX_TX_2963847_Healthcare jpg                                                                                                    | Other Date:<br>Hospitalized From                                                                                                    | :                                                                                                    | ,, (21                                                                            | ,                                                   |                                                                      |                                       |                                        |                                                 |        |                       |     |               |               |
| Wilds Lab Amount:         Prior Allianorzation Number:         CLA Number:                                                                                                    | Hospitalized To:<br>Additional Claim Ir<br>Outside Lab?: <b>No</b>                                                                                                    | nformation:                                                                                                    |                                                                                   |                                                     |                                                                      |                                       |                                        |                                                 |        |                       |     |               |               |
| Prior Automoteric   CLIA Number:   Diagnosis Codes   J4530 - MILD PERSIST ASTHMA UNCOMPLICATED   J4530 - MILD PERSIST ASTHMA UNCOMPLICATED   J4590 - DERCISE INDUCED BROKCHOSPASM   J3099 - OTHER ALLERGIC RHINITIS   J301 - ALLERGIC RHINITIS DUE TO POLLEN   Service Lines Edit   In To   1 03/16/2017   1 99213   J4530 - MILD PERSISTAST   Service Fedity   Image Proc   Diagnosis Amount   Units/Minutes/Days Pian   EDIT Pian   Providers Edit   Providers   Providers Image   Service Fedity   Name TaxID   Ne Verter Fedity   Antachment Nume=TX_TX_2803447; Healthcare jags   * Hack                                                                                                    | Outside Lab Amou                                                                                                    | int:                                                                                                    |                                                                                   |                                                     |                                                                      |                                       |                                        |                                                 |        |                       |     |               |               |
| Diagnosis Codes and Primary Insurance Edit<br>Diagnosis Codes<br>J4590 - MILD PERSIST ASTIMA UNCOMPLICATED<br>J4590 - EXERCISE INDUCED BRONCHOSPASM<br>J3089 - OTHER ALLERGIC RHINITIS<br>J301 - ALLERGIC RHINITIS DUE TO POLLEN<br>Service Lines Edit<br>1 03/16/2017 03/16/2017 11 99213 J4530,J46990,J3089,J301 \$150.00 10 No<br>Provider S<br>Provider S<br>Referring Provider<br>Referring Provider<br>Referring Provider<br>Service Facility Location<br>Attachments Edit<br>• Attachment Same Tx_Tx_2863547_Healthcare.jpg                                                                                                    | Prior Authorization                                                                                                    | Number:                                                                                                    |                                                                                   |                                                     |                                                                      |                                       |                                        |                                                 |        |                       |     |               |               |
| Address induced brought hose same service service s                                                                                                    | Diagnos                                                                                                    | is Code                                                                                                    | s and                                                                             | l Prii                                              | mary Insuran                                                         | ce <u>Edi</u>                         | <u>t</u>                               |                                                 |        |                       |     |               |               |
| Source Control Reflection Reflection Reflecti                                                                                                    | Diagnosis Codes<br>J4530 MILD PE                                                                                                    |                                                                                                    |                                                                                   | I Prii                                              | mary Insuran                                                         | ce <u>Edi</u>                         | t                                      |                                                 |        |                       |     |               |               |
| Image       From       To       Place       Proce       Diagnosis       Amount       Units/Minutes/Dag       Plan       EPSDT       NDC       Supplemental<br>Info         1       03/16/2017       03/16/2017       1       9213       3/4530,345990,33089,301       10       No       Vol       Vol       Vo                                                                                                    | Diagnosis Codes<br>J4530 MILD PE<br>J45990 EXERC                                                                                                    | IS Code                                                                                                    | S and                                                                             | <b>PLICATE</b>                                      | mary Insuran                                                         | ce <u>Edi</u>                         | <u>t</u>                               |                                                 |        |                       |     |               |               |
| Line         From         To         Place         Proc         Diagnosis         Amount         Units/Minutes/Days         Family<br>Plan         EPSDT         NDC         Supplemental<br>Info           1         03/16/2017         11         99213         3/4530,345990,33089,3301         \$150.00         1.0         No         V         V                                                                                                    | Diagnosis Codes<br>J4530 MILD PE<br>J45990 EXERC<br>J3089 OTHER<br>J301 ALLERGI                                                                                                    | IS CODE<br>RSIST ASTHM<br>CISE INDUCED<br>ALLERGIC RHI<br>C RHINITIS DU                                                                                        | S and<br>A UNCOM<br>BRONCHC<br>NITIS<br>E TO POLL                                 | I Prii<br>Plicate<br>DSPASM                         | mary Insuran                                                         | ce <u>Edi</u>                         | <u>t</u>                               |                                                 |        |                       |     |               |               |
| 1       03/16/2017       03/16/2017       11       99213       J4530,J45990,J3089,J301       \$150.00       1.0       No         Providers Edit         Provider Type       Name       Tax ID       NPI       Taxonomy       Address         Referring Provider         RenderingProvider         BillingProvider       Image: Colspan="4">Image: Colspan="4">Image: Colspan="4" Image: Colspan="4" Image: Colspan="4" Image: Colspan="4" Image: Colspan="4" Image: Colspan="4" Image: Colspan="4" Image: Colspan="4" Image: Colspan="4" Image: Colspan="4" Image: Colspan="4" Image: Colspan="4"                                                                                                    | Diagnosis Codes<br>J4530 MILD PE<br>J45990 EXERC<br>J3089 OTHER<br>J301 ALLERGI<br>Service I                                                                                                    | IS Code                                                                                                    | S and<br>A UNCOM<br>BRONCHO<br>NITIS<br>E TO POLI<br>dit                          | <b>I Prii</b><br>Plicate<br>DSPASM<br>LEN           | mary Insuran                                                         | ce <u>Edi</u>                         | <u>t</u>                               |                                                 |        |                       |     |               |               |
| Provider Specific       Name       Tax ID       NPI       Taxonomy       Address         Referring Provider       Image: Service Facility Location       Image: Service Facility Location       Image: Service Facility Location         Attachments Eclific       Image: Service Facility Location       Image: Service Facility Location       Image: Service Facility Location         Attachments Eclific       Image: Service Facility Location       Image: Service Facility Location       Image: Service Facility Location         Attachment Name=TX_TX_2963547_Healthcare.jpg       Image: Service Facility Location       Image: Service Facility Location                                                                                                    | Diagnosis Codes<br>J4530 MILD PE<br>J45990 EXERC<br>J3089 OTHER<br>J301 ALLERGI<br>Service I<br>Line From                                                                                                    | IS Code<br>ERSIST ASTHM<br>CISE INDUCED<br>ALLERGIC RHI<br>C RHINITIS DU<br>LINES E                                                                            | S and<br>A UNCOM<br>BRONCHO<br>NITIS<br>E TO POLL<br>dit<br>Place                 | PLICATE<br>DSPASM<br>LEN                            | mary Insuran                                                         | ce <u>Edi</u>                         | <u>t</u><br>Units/Minutes/E            | Family<br>bays Plan                             | ,<br>E | PSDT                  | NDC | Suppleme      | ental         |
| Provider Type       Name       Tax ID       NPI       Taxonomy       Address         Referring Provider                                                                                                    | Diagnosis Codes<br>J4530 MILD PE<br>J45990 EXERC<br>J3089 OTHER<br>J301 ALLERGI<br>Service I<br>Line From<br>1 03/16/20                                                                                                    | IS Code<br>ERSIST ASTHM<br>ISE INDUCED<br>ALLERGIC RHI<br>C RHINITIS DU<br>LINES E<br>To<br>17 03/16/2011                                                      | S anc<br>A UNCOM<br>BRONCHC<br>NITIS<br>E TO POLL<br>dit<br>Place<br>7 11         | PLICATE<br>DSPASM<br>LEN<br>Proc<br>99213           | mary Insuran<br>ED<br>Diagnosis<br>J4530,J45990,J3089,J307           | ce Edi                                | L<br>Units/Minutes/D<br>1.0            | Family<br>Plans Plan<br>No                      | ,<br>E | PSDT                  | NDC | Suppleme      | ental         |
| Reterring Provider RenderingProvider BillingProvider Service Facility Location Attachments Edit                                                                                                    | Diagnosis Codes<br>J4530 MILD PE<br>J45990 EXERC<br>J3089 OTHER<br>J301 ALLERGI<br>Service I<br>Line From<br>1 03/16/20<br>Provider                                                                                                    | IS Code<br>ERSIST ASTHM<br>ISE INDUCED<br>ALLERGIC RHI<br>C RHINITIS DU<br>LINES E<br>To<br>17 03/16/2017<br>S Edit                                            | S anc<br>A UNCOM<br>BRONCHO<br>NITIS<br>E TO POLL<br>CIT<br>Place<br>7 11         | I Prin<br>PLICATE<br>DSPASM<br>LEN<br>Proc<br>99213 | mary Insuran                                                         | ce Edi<br>Amount                      | t<br>Units/Minutes/E<br>1.0            | Family<br>Pays Plan<br>No                       | ,<br>E | PSDT                  | NDC | Suppleme      | ental         |
| RenderingProvider   BillingProvider   Service Facility Location   Attachments Edit   • Attachment Name=TX_TX_2963547_Healthcare.jpg                                                                                                    | Diagnosis Codes<br>J4530 MILD PE<br>J45990 EXERC<br>J3089 OTHER<br>J301 ALLERGI<br>Service I<br>Line From<br>1 03/16/20<br>Provider Type                                                                                                    | IS Code<br>ERSIST ASTHM<br>ISE INDUCED<br>ALLERGIC RHI<br>C RHINITIS DU<br>LINES E<br>To<br>To<br>3/16/2011<br>S Edit                                          | S anc<br>A UNCOM<br>BRONCHC<br>NITIS<br>E TO POLL<br>dit<br>Place<br>7 11<br>Name | I Prin<br>PLICATE<br>DSPASM<br>LEN<br>Proc<br>99213 | mary Insuran<br>ED<br>Diagnosis<br>J4530,J45990,J3089,J307           | Ce Edi<br>Amount<br>\$150.00          | L<br>Units/Minutes/E<br>1.0<br>Taxonom | Family<br>Days Plan<br>No<br>Y Add              | , E    | PSDT                  | NDC | Suppleme      | ental         |
| Service Facility Location  Attachments Edit  • Attachment Name=TX_TX_2963547_Healthcare.jpg  • Back  Submit +                                                                                                    | Diagnosis Codes<br>J4530 MILD PE<br>J45990 EXERC<br>J3089 OTHER<br>J301 ALLERGI<br>Service I<br>Line From<br>1 03/16/20<br>Provider Type<br>Referring Provide                                                                                                 | is Code<br>ERSIST ASTHM<br>VISE INDUCED<br>ALLERGIC RHI<br>C RHINITIS DU<br>Lines E<br>To<br>17 03/16/2011<br>S Edit                                           | S anc<br>A UNCOM<br>BRONCHC<br>NITIS<br>E TO POLL<br>dit<br>Place<br>7 11<br>Name | I Prin<br>Plicate<br>DSPASM<br>LEN<br>Proc<br>99213 | mary Insuran<br>ED<br>Diagnosis<br>J4530,J45990,J3089,J307<br>Tax ID | Ce Edi<br>Amount<br>\$150.00          | t<br>Units/Minutes/E<br>1.0<br>Taxonom | yays Family<br>Plan<br>No<br>Y Add              | , E    | PSDT                  | NDC | Suppleme      | ental         |
| Service Facility Location Attachments Edit  • Attachment Name=TX_TX_2963547_Healthcare.jpg                                                                                                    | Diagnosis Codes<br>J4530 MILD PE<br>J45990 EXERC<br>J3089 OTHER<br>J301 ALLERGI<br>Service I<br>Line From<br>1 03/16/20<br>Provider Type<br>Referring Provide<br>RenderingProvide                                                                             | is Code<br>ERSIST ASTHM<br>CISE INDUCED<br>ALLERGIC RHI<br>C RHINITIS DU<br>Lines E<br>To<br>17 03/16/2011<br>S Edit                                           | S ANC<br>A UNCOM<br>BRONCHO<br>NITIS<br>E TO POLL<br>CIT<br>Place<br>7 11<br>Name | I Prin<br>PLICATE<br>DSPASM<br>LEN<br>Proc<br>99213 | mary Insuran<br>D<br>Diagnosis<br>J4530,J45990,J3089,J30<br>Tax ID   | Ce Edi<br>Amount<br>\$150.00          | t<br>Units/Minutes/E<br>1.0<br>Taxonom | Family<br>lays Plan<br>No<br>y Add              | r E    | PSDT                  | NDC | Suppleme      | ental         |
| ← Back                                                                                                    | Diagnosis Codes<br>J4530 MILD Pf<br>J45990 EXERC<br>J3089 OTHER<br>J301 ALLERGI<br>Service I<br>Line From<br>1 03/16/20<br>Provider Type<br>Referring Provide<br>RenderingProvide                                                                             | is Code<br>ersist ASTHM<br>ISE INDUCED<br>ALLERGIC RHI<br>C RHINITIS DU<br>LINES E<br>To<br>To<br>3/16/2011<br>S Edit                                          | S anc<br>A UNCOM<br>BRONCHO<br>NITIS<br>E TO POLL<br>dit<br>Place<br>7 11<br>Name | I Prin<br>PLICATE<br>DSPASM<br>LEN<br>Proc<br>99213 | mary Insuran<br>ED<br>Diagnosis<br>J4530,J45990,J3089,J30<br>Tax ID  | Ce Edi<br>Amount<br>1 \$150.00<br>NPI | L<br>Units/Minutes/C<br>1.0<br>Taxonom | y Family<br>Plan<br>No                          | ' E    | PSDT                  | NDC | Suppleme      | ental         |
| ← Back                                                                                                    | Diagnosis Codes<br>J4530 MILD Pf<br>J45990 EXERC<br>J3089 OTHER<br>J301 ALLERGI<br>Service I<br>Cline From<br>1 03/16/20<br>Provider Type<br>Referring Provide<br>Referring Provide<br>BillingProvider<br>Service Facility L<br>Attachmen N                   | is Code<br>ERSIST ASTHM<br>CISE INDUCED<br>ALLERGIC RHI<br>C RHINITIS DU<br>LINES E<br>To<br>17 03/16/2011<br>S Edit<br>r<br>ar<br>ents Ed<br>ame=TX TX 22     | S anc<br>A UNCOM<br>BRONCHC<br>NITIS<br>E TO POLL<br>dit<br>Place<br>7 11<br>Name | PLICATE DSPASM LEN  Proc 99213                      | mary Insuran Diagnosis J4530,J45990,J3089,J30 Tax ID                 | Ce Edi<br>Amount<br>S150.00           | t<br>Units/Minutes/E<br>1.0<br>Taxonom | Pays <mark>Family</mark><br>Plan<br>No<br>Y Add | ress   | PSDT                  | NDC | Suppleme      | ental         |
|                                                                                                    | Diagnosis Codes<br>J4530 MILD Pf<br>J45990 EXERC<br>J3089 OTHER<br>J301 ALLERGI<br>Service I<br>Cline From<br>1 03/16/20<br>Provider Type<br>Referring Provide<br>RenderingProvide<br>BillingProvider<br>Service Facility L<br>Attachment N                   | is Code<br>ERSIST ASTHM<br>ISE INDUCED<br>ALLERGIC RHI<br>C RHINITIS DU<br>LINES E<br>To<br>17 03/16/201<br>S Edit<br>or<br>pocation<br>ents Ed<br>ame=TX_TX_2 | S anc<br>A UNCOM<br>BRONCHC<br>NITIS<br>E TO POLL<br>dit<br>Place<br>7 11<br>Name | A Prin<br>PLICATE<br>DSPASM<br>LEN<br>Proc<br>99213 | mary Insuran Diagnosis J4530,J45990,J3089,J30 Tax ID                 | Ce Edi                                | t<br>Units/Minutes/E<br>1.0<br>Taxonom | Pays Family<br>Plan<br>No<br>Y Add              | ress   | PSDT                  | NDC | Suppleme      | ental         |
|                                                                                                    | Diagnosis Codes<br>J4530 MILD Pf<br>J45990 EXERC<br>J3089 OTHER<br>J301 ALLERGI<br>Service I<br>Cline From<br>1 03/16/20<br>Provider Type<br>Referring Provide<br>RenderingProvide<br>BillingProvider<br>Service Facility L<br>Attachment N<br>- Attachment N | is Code<br>ERSIST ASTHM<br>CISE INDUCED<br>ALLERGIC RHI<br>C RHINITIS DU<br>LINES E<br>To<br>17 03/16/2011<br>S Edit<br>ocation<br>ents Ed<br>ame=TX_TX_22     | S anc<br>A UNCOM<br>BRONCHC<br>NITIS<br>E TO POLL<br>dit<br>Place<br>7 11<br>Name | A Prin<br>PLICATE<br>DSPASM<br>LEN<br>Proc<br>99213 | mary Insuran                                                         | Ce Edi                                | t<br>Units/Minutes/E<br>1.0<br>Taxonom | Pays <mark>Family</mark><br>No<br>Y Add         | ress   | PSDT                  | NDC | Suppleme      |               |

16. When the claim is successfully submitted, the **Web/Ref#** (web/reference number) will display as confirmation. *Please note: The Web/Ref# number is not a claim number. It only serves as confirmation that the claim was submitted using the Secure Provider Portal.* 

| superior<br>healthplan.                                     | iiii<br>Eligibility | L<br>Patients | ✓<br>Authorizations | S<br>Claims | Messaging  |              |
|-------------------------------------------------------------|---------------------|---------------|---------------------|-------------|------------|--------------|
| Viewing Claims For : Medicaid / CHIP                        |                     |               |                     | A           | Upload EDI | Create Claim |
| THIS SECTION: Success Congratulations!                      |                     |               |                     |             |            |              |
| Your claim has been submitted<br>Your Web/Ref# is 500006538 |                     |               |                     |             |            |              |